# Check Conversion Plus with Non-Imaging Omni 3750 and CR600

### **Check Sale**

- 1. Press "Check Sale" key
- 2. Terminal displays "MICR Number"
- 3. Swipe check through Check Reader
- 4. Terminal displays "State Code:"
- 5. Type in State Code
- 6. Press "Enter"
- 7. Terminal displays "Enter ID Number"
- 8. Type in ID Number of the Check Writer.
- 9. Press "Enter"
- 10. Terminal displays "Enter Ref Number"
- 11. Key in a reference number for the transaction
- 12. Press "Enter"
- 13. Terminal Displays "Amount"
- 14. Key in Amount of sale (Do not need to enter decimal)
- 15. Press "Enter"
- 16. Terminal dials out for Authorization
- 17. Receipt prints
- 18. Terminal returns to Main Menu

# **Check Refund**

- 1. Press "Check Refund" key
- 2. Terminal displays "Enter Tran ID"
- 3. Type in Tran ID on original receipt
- 4. Press "Enter"
- 5. Terminal displays "Amount:"
- 6. Type in Amount of transaction
- 7. Press "Enter"
- 8. Terminal displays "\*\*VOIDED\*\*"
- 9. Receipt prints
- 10. Terminal returns to Main Menu

**Note:** Customer must sign and complete the receipt. It is required that upon request you will submit the receipts to Check Center on your stores behalf within 5 calendar days.

#### For 24-Hour Customer Service

Call 1-800-552-1900

For online reporting: www.cross-check.com/merchantsupport/logon.asp

# **Check Void**

- 1. Press "Check Void" key
- 2. Terminal displays "Enter Tran ID"
- 3. Type in Tran ID on original receipt
- 4. Press "Enter"
- 5. Terminal displays "Amount: "
- 6. Type in Amount of transaction
- 7. Press "Enter"
- 8. Terminal displays "\*\*VOIDED\*\*"
- 9. Receipt prints
- 10. Terminal returns to Main Menu

### **Batch Report**

- 1. Press the top left purple key(Soft key)
- 2. Press "Batch Report"
- 3. Terminal prints detailed check report
- 4. Terminal displays "Delete Batch"
- 5. Press "Yes" or "No"
- 6. If "Yes" terminal deletes batch
- 7. Terminal returns to Main Menu
- 8. If "No" Terminal returns to Main Menu

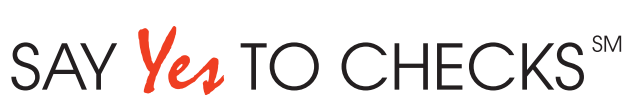

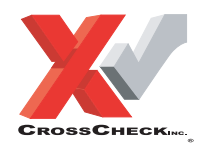

This authorization tip card is provided solely as a courtesy to YOUR STORE(s)'. Please refer to your Service Agreement and any applicable addenda for a complete list of requirements. All the terms and conditions of the Service Agreement, any applicable addenda and the Confirmation Letter apply.